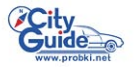

Театральная

-

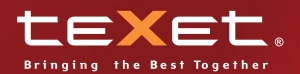

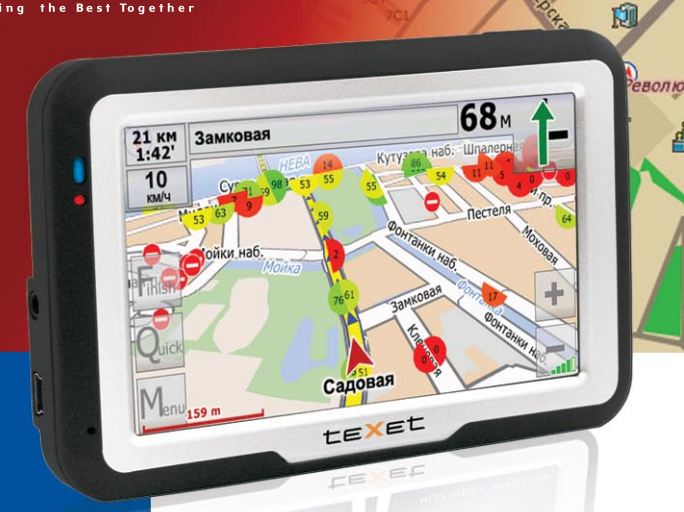

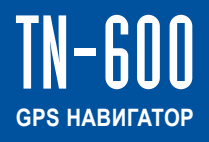

Руководство по эксплуатации

## Содержание

| Общая информация                                   | 2    |
|----------------------------------------------------|------|
| Указания по эксплуатации                           | 2    |
| Комплектность                                      | 4    |
| Ввеление                                           | 5    |
| 1 Краткое описание                                 | 5    |
| 2 Аксессуары и их использование                    | 6    |
| 2 1 Зарялка от сетевого алаптера                   | 6    |
| 2.2. Зарядка от автомобильного адаптера            | 6    |
| 2 3 Работа от встроенного аккумулятора             | 6    |
| 2.4 Установка автомобильного держателя             | 7    |
| 2 5 Полкпючение по USB кабепю                      | 7    |
| 2.6 Установка SIM и MicroSD карт                   | 7    |
| Основные функции                                   | 8    |
| 1 Включение/Выключение/Перезагрузка                | Ř    |
| 1 1 Включение                                      | Ř    |
| 1 2 Выключение                                     | 8    |
| 1.3 Перезагрузка (Reset)                           | Ř    |
| 1 4 Первый запуск GPS приемника                    | ğ    |
| 2 Основное меню                                    | ğ    |
| 2 1 Навигация                                      | ğ    |
| 2.2 Интернет браузер                               | 10   |
| 2.3 Работа с SMS сообщениями                       | 11   |
| 2 3 1 Создание нового SMS сообщения                | 11   |
| 2 3 2 Работа с принятыми SMS сообщениями           | 12   |
| 233 Работа с записной книжкой                      | 14   |
| 2 4 Проспушивание аудио                            | 15   |
| 2 5 Просмотр изображений                           | 17   |
| 2 6 Чтение эпектронных книг                        | 18   |
| 2.7 Просмотр видео                                 | .20  |
| 2.8 Настройка системы                              | 22   |
| 281 Настройка громкости                            | 22   |
| 2.8.2 Проверка уровня заряда аккумулятора          | 23   |
| 283 Настройка подсветки дисплея                    | 23   |
| 2.8.4 Установка даты и времени.                    | .24  |
| 2.8.5 Выбор языка интерфейса                       | 25   |
| 2.8.6 GPS info                                     | .26  |
| 2.8.7 Информация о системе, режимы USB, калибровка |      |
| экрана                                             | . 26 |
| 2.8.8 Настройка сети                               | . 27 |
| 2.8.8.1 Настройка параметров GPRS подключения      | .28  |
| 2.8.8.2 Установка номера сервис-центра SMS.        | .29  |
| 2.8.8.3 Включение связи с GSM сетью                | . 30 |
| 2.8.8.4 Установка домашней страницы интернет       | . 30 |
| 2.8.8.5 Ввод ПИН кода.                             | .31  |
| Спецификация                                       | . 32 |
|                                                    |      |

Благодарим за то, что Вы выбрали навигатор TEXET TN-600.

Прежде чем начать эксплуатацию устройства, внимательно прочтите данное руководство, чтобы воспользоваться всеми возможностями навигатора и продлить срок его службы. Сохраните это руководство, чтобы обратиться к нему, если в будущем возникнет такая необходимость.

ТЕХЕТ TN-600 — это современное мобильное устройство, отличающееся компактным и стильным дизайном и построенное на:

- чипсете Centrality Atlas III 372МГц;

- операционной системе Windows CE.NET 5.0;

- встроенном GPS (Global Positioning System) приемнике с внутренней антенной;

- 3х-диапазонном GPRS модуле.

TEXET автомобильный TN-600 это GPS-навигатор С возможностью прокладки маршрута до места назначения с учетом различных параметров таких как: самый короткий маршрут, объезд определенных участков дороги, движение через промежуточные точки и т.п. Прокладка маршрута производится с учетом установленных знаков и дорожной разметки по всему маршруту, а также с учетом дорожной обстановки, мониторинг которой осуществляется через интернет посредством GPRS-соединения. Голосовое сопровождение множеством подсказок на русском языке Вам со поможет заблаговременно подготовиться к ближайшему маневру и чувствовать себя уверено и комфортно в любой дорожной ситуации.

В качестве дополнительных функций Вы получаете:

 мультимедийный плейер, позволяющий просматривать фотографии, прослушивать музыкальные файлы и аудиокниги, просматривать видеофайлы в различных форматах;

- программу просмотра и чтения электронных книг;

- полноценный интернет браузер для просмотра web-сайтов.

В навигаторе используется внутренняя флеш память объемом 1Гб, также Вы можете использовать карты MicroSD(T-flash) емкостью до 2 Гб, на которых Вы можете размещать Ваши файлы и дополнительную информацию.

#### Указания по эксплуатации

Нижеследующие указания по эксплуатации предназначены для того, чтобы помочь Вам правильно использовать навигатор и сохранять его в рабочем состоянии. Внимательно прочитайте этот раздел и строго следуйте приведенным в нем инструкциям. • Навигатор следует держать вдали от зон воздействия экстремальных изменений температуры (рабочий температурный режим -10. С - +60. С), влаги и статического электричества.

• Не роняйте навигатор на твердую поверхность, не вставляйте в него посторонние предметы, не кладите на него тяжелые предметы и не допускайте контакта устройства с активными химическими веществами.

• Берегите экран от повреждений и царапин

 Избегайте попадания навигатора в зоны воздействия излучающих тепло устройств; не помещайте его в пыльную или задымленную среду.

• GPS (Global Positioning System - глобальная система позиционирования) разработана и контролируется правительством США, которое может вносить любые изменения в работу системы. Так, например, во время боевых действий в Ираке, гражданский сектор GPS был отключён. Производитель не несет ответственности за любые изменения и погрешности при навигации, которые возникают из-за контроля и изменений в системе GPS.

 Устройство предназначено только для навигации, допускает погрешность определения местоположения, но не предназначено для сбора информации и точного измерения направлений, дистанций и профессиональной топографической привязки.

• Сигналы от спутников GPS не могут проходить через плотные экранирующие материалы, а так же, прием может быть затруднен через стекло с металлизированной тонировочной пленкой. При нахождении в туннеле или здании определение местоположения невозможно.

 Для определения местоположения необходим прием сигнала как минимум от 4 спутников GPS. На качество приема сигнала влияют различные факторы, в т.ч. плохая погода, помехи от других приборов или окружающая обстановка – высокие здания, деревья, мосты и т.д.

 Уходя, не оставляйте навигатор на консоли машины или под воздействием прямого солнечного света, так как перегрев может повредить аккумулятор или повлиять на работоспособность устройства.

• Для Вашей собственной безопасности, избегайте управления навигатором во время вождения. Так же не устанавливайте устройства в местах, которые могут затруднить обзор водителю

• Не разбирайте и не ремонтируйте навигатор самостоятельно.

• Используйте только оригинальные зарядные устройства.

• Делайте копии файлов, хранящихся в памяти навигатора, поскольку наша компания не несет ответственности за любые потери таких данных.

 Использование файлов в форматах WMA и MP3 без предварительного разрешения правообладателей является нарушением или посягательством на их права интеллектуальной собственности.

 В целях охраны окружающей среды просим Вас утилизировать упаковочные материалы, батареи и непригодные электронные продукты отдельно.

#### Комплектность

| GPS навигатор (PND)                   | 1 шт.  |
|---------------------------------------|--------|
| Стилус (в корпусе)                    | 1 шт.  |
| Адаптер питания Texet TESA5- DC-5B/2A | 1 шт.  |
| Автомобильный адаптер питания         | 1 шт.  |
| Кабель USB                            | 1 шт.  |
| Автомобильный держатель               | 1 шт.  |
| Руководство по эксплуатации           | 1 экз. |
| Руководство по навигационному ПО      | 1 экз. |
| Гарантийный талон                     | 1 экз. |

## Введение

## 1 Краткое описание

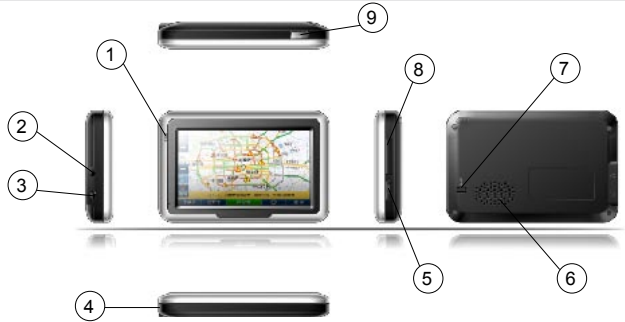

## (1) Светодиодный индикатор.

Красный цвет означает режим заряда аккумулятора. Когда аккумулятор полностью заряжен, индикатор светится зеленым цветом.

Разъем наушников.

Используется для подключения наушников.

## (3) Порт USB.

Используется для подключения к компьютеру посредством кабеля USB и для зарядки аккумулятора.

## 4 Стилус.

Используется для удобства управления сенсорным экраном

#### 5 Слот карты памяти MicroSD (T—FLASH). Используется для установки карты памяти MicroSD (T—FLASH).

используется для установки карты памяти містосы (I—FLASH). Не извлекайте карту во время работы устройства во избежание потери данных. Если Вы извлекли карту во время работы устройства, произведите перезагрузку.

#### (6) Динамик.

Используется для воспроизведения аудио информации

(7) Кнопка перезагрузки (Reset). Используется для аппаратной перезагрузки устройства

# 8 Слот SIM карты.

Используется для установки SIM карты.

# 9 Кнопка включения.

Используется для включения и выключения устройства.

## 2.1 Зарядка от сетевого адаптера

Пожалуйста, используйте адаптер питания Texet TESA5 для первого заряда аккумулятора. Зарядите аккумулятор полностью, чтобы обеспечить его максимальный срок службы.

 Подключите сетевой адаптер к порту ÚSB на боковой стороне устройства.

2. Вставьте адаптер в розетку.

 Индикатор заряда будет светиться красным, при достижении полного заряда аккумулятора цвет сменится на зеленый.

## 2.2 Зарядка от автомобильного адаптера

1. Подключите автомобильный адаптер в порт USB на боковой панели.

2. Подключите адаптер в гнездо прикуривателя.

3. Для предотвращения возможного повреждения адаптера, подключение следует производить после включения зажигания автомобиля.

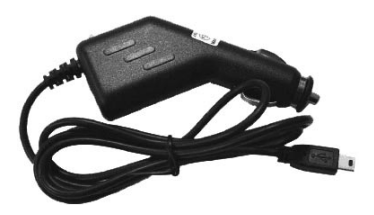

## 2.3 Работа от встроенного аккумулятора

При отключении внешнего адаптера (сетевого или автомобильного), устройство работает от встроенного Li-Ion аккумулятора. Значок ..... в верхнем правом углу экрана и значок в меню установок режима питания показывают текущий уровень заряда аккумулятора.

## 2.4 Установка автомобильного держателя

 Снимите защитную пленку с присоски. Далее, поместите держатель в удобном для Вас месте на лобовом (или боковом) стекле. Следите, чтобы в месте контакта присоски стекло было чистое. Нажмите рычаг фиксатора. При выборе места установки не перекрывайте обзор водителю. Если стекло покрыто металлизированной отражающей пленкой, то может понадобиться подключение внешней приемной антенны GPS, поскольку прием на внутреннюю антенну будет затруднен из-за отраженного сигнала. 2. Установите монтажную рамку на держатель, далее вставьте устройство в рамку.

3. Для отсоединения держателя от стекла, оттяните рычаг фиксации и потяните за ушко присоски, чтобы обеспечить приток воздуха в присоску. Отсоедините держатель от стекла.

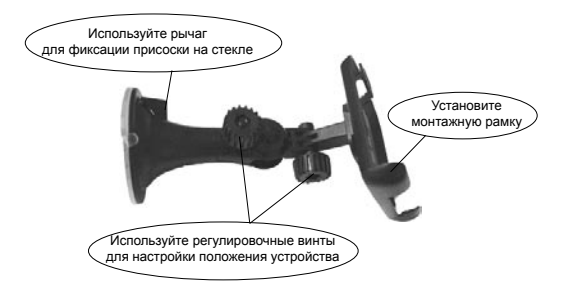

## 2.5 Подключение по USB кабелю

USB кабель служит для подключения навигатора к компьютеру. При соединении навигатор может работать в режиме Microsoft Active Sync®, либо как

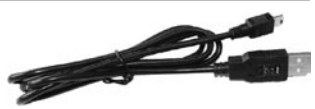

USB накопитель. Вы можете выбрать соответствующий режим подключения в настройках системы см. п.2.8.9.

## **2.6** Установка SIM и MicroSD

1. Откройте заглушки слотов установки карт:

• SIM-CARD – для установки GSM SIM карты;

• T-FLASH – для установки флеш карт MicroSD;

 Вставьте карты в навигатор, соблюдая направление установки и не прилагая чрезмерных усилий;

3. Аккуратно закройте заглушки слотов.

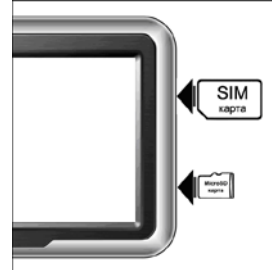

## Основные функции

## 1 Включение/Выключение/Перезагрузка

## 1.1 Включение

Нажмите и удерживайте кнопку включения не менее 3 сек для включения устройства.

## 1.2 Выключение

Нажмите и удерживайте кнопку включения не менее 3 сек для вызова меню выключения устройства:

|           | Выключить? |          |
|-----------|------------|----------|
| Выключить | Режим сна  | 🔀 Отмена |

• Режим «Выключить» – Питание полностью выключено будут потеряны все данные находящиеся в оперативной памяти.

 «Режим сна» – минимальное энергопотребление, все данные, состояние запущенных программ будут сохранены и восстановлены при включении.

«Отмена» – Возврат в рабочий режим

## 1.3 Перезагрузка (Reset)

Если ваше устройство не реагирует на прикосновения к экрану и нажатие кнопок, подождите некоторое время, а затем нажмите кнопку "reset" на задней панели устройства.

Внимание: Все данные в оперативной памяти, а также любая не сохраненная на флеш карте информация, будут потеряны после выполнения операции перезагрузки. Чтобы не потерять важную для Вас информацию, предварительно выполните операцию сохранения необходимых данных.

# 1.4 Первый запуск GPS приемника

При первом запуске навигационной программы постарайтесь находиться на открытом пространстве, чтобы прием сигнала был максимальным. Может потребоваться от 30сек до 3х минут для первичного поиска спутников, сбора информации и привязки к местности.

# 2 Основное Меню

После включения на экран выводится главное меню:

| 16:58     | Bee Lir  | ie GSM   | 🧶 Til 🖾 |
|-----------|----------|----------|---------|
|           |          |          | 1       |
| Навигация | Интернет | SMS      | Музыка  |
| ĨÔ        |          | <u>.</u> | 2       |
| Фото      | Книги    | Видео    | Система |

## 2.1 Навигация

Нажмите на кнопку «Навигация» для вызова навигационной программы.

Навигационная программа предустановленна на устройство и готова к работе.

Описание работы находится в инструкции по эксплуатации, входящей в комплект поставки навигационной программы

Внимание: Если во время работы навигационного приложения, Вы нажмете кнопку для выключения и выберете «режим сна», навигационное приложение не закроется. При включении устройство выйдет из спящего режима и навигационное приложение будет снова открыто.

Допускается установка дополнительных навигационных программ, записанных на карте microSD (T-Flash), установка производится в соответствии с руководством по инсталляции дополнительной навигационной программы. Нажмите на кнопку "Интернет" в главном меню, чтобы запустить интернет-браузер:

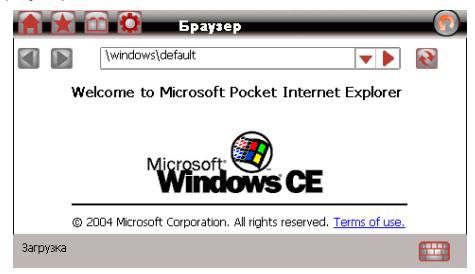

Для управления используется следующие команды:

|   | Возврат в главное меню        |
|---|-------------------------------|
|   | Домашняя страница             |
|   | Фавориты                      |
| Β | История                       |
| Ö | Настройки                     |
|   | Предыдущий адрес              |
|   | Следующий адрес               |
|   | Список уже посещенных адресов |
|   | Переход на выбранный адрес    |
|   | Клавиатура                    |

Внимание: Для входа в интернет используется GPRS соединение (см п. 2.8.10.1 для настройки).

Нажмите "SMS" для запуска приложения работы с короткими текстовыми сообщениями (SMS):

| SMS       | (4/500) |
|-----------|---------|
| Входящие  | 0/3 🕨   |
| Исходящие | o 🕨     |
| Посланные | 1 🕨     |
| Черновики | o 🕨     |
| Улапенные | o 🕨     |
|           |         |

#### В этом режиме доступны следующие команды:

| Возврат в главное меню   |  |
|--------------------------|--|
| Написать новое сообщение |  |
| Вызов записной книжки    |  |

#### 2.3.1 Создание нового SMS сообщения

Нажмите кнопку 🦾 чтобы создать новое SMS сообщение:

В поле «Кому» вы можете набрать номер абонента или выбрать один или несколько адресатов из записной книги. Далее в поле «сообщение» наберите текст, который хотите послать. Отправьте сообщение, нажав кнопку

|      |         |    | ŀ | ювое со | общение | ; |   |       |     |
|------|---------|----|---|---------|---------|---|---|-------|-----|
| Кому | r:      |    |   |         |         |   |   |       | + 🛛 |
|      |         |    |   |         |         |   |   |       |     |
| > Co | общение | э: |   |         |         |   |   |       |     |
| й    | ц       | У  | к | е       | н       | Г | ш | щ     | 3   |
| ф    | ы       | В  | а | П       | р       | 0 | Л | д     | ŧ   |
| t    | я       | ч  | С | м       | И       | т | Ь | Enter | L   |
| 123  | АВС     | ш  | б | ю       | ж       | Э | X | Ъ     | ₽   |

Доступные команды управления в режиме создания SMS сообщения:

|   | Возврат в предыдущее меню        |
|---|----------------------------------|
| + | Добавить номер из записной книги |
|   | Клавиатура                       |
|   | Послать сообщение                |

Внимание: Если соединение с сетью GSM невозможно, сообщение будет помещено в папку Исходящие, и оно будет отправлено позже при успешном входе в сеть GSM

#### 2.3.2 Работа с принятыми SMS сообщениями

Принятые сообщения хранятся в папке «Входящие»:

| Image: Coodsquerme nonyveno         13/11/2008   12:01:32           Image: Coodsquerme nonyveno         13/11/2008   12:01:32           Image: Coodsquerme nonyveno         08/11/2008   14:27:16           Image: Coodsquerme nonyveno         08/11/2008   14:27:16           Image: Coodsquerme nonyveno         08/11/2008   14:27:16           Image: Coodsquerme nonyveno         08/11/2008   14:27:16 |
|----------------------------------------------------------------------------------------------------|
| Image: 3800138000         08/11/2008   14:27:16           13800138000         08/11/2008   14:27:16           2008/11/08 10:42:31 00:0110         08/11/2008   14:27:16                                                                                                    |
| 13800138000     2008/11/08 10:42:31      DID111D     08/11/2008   14:27:16                                                                                                    |
|                                                                                                    |

В режиме просмотра доступны следующие команды:

|              | Возврат в предыдущее меню      |
|--------------|--------------------------------|
|              | Создать новое см. п. 2.5.1     |
| $\checkmark$ | Выбрать сообщение              |
| -            | Перейти к выбранным сообщениям |
| m            | Удалить выбранные сообщения    |

Нажмите 🗭 для того чтобы перейти в режим редактирования выбранных SMS сообщений:

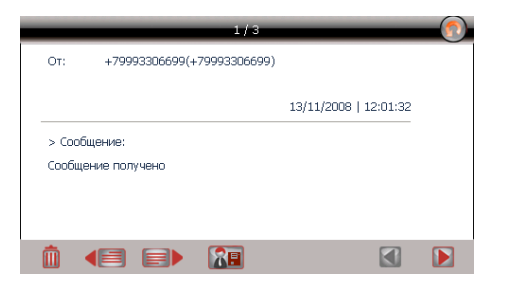

В режиме редактирования сообщений доступны следующие команды:

|   | Возврат в предыдущее меню                 |
|---|-------------------------------------------|
| 8 | Редактировать и добавить в записную книгу |
| m | Удалить                                   |
|   | Переслать следующее сообщение             |
|   | Переслать предыдущее сообщение            |
|   | Переход к следующему сообщению            |
|   | Переход к предыдущему сообщению           |

Внимание: Если соединение с сетью GSM невозможно, сообщение будет помещено в папку Исходящие, и оно будет отправлено позже при успешном входе в сеть GSM

#### 2.3.3 Работа с записной книжкой

При работе с записной книжкой запускается следующее окно:

| 8   | Записи               |   |
|-----|----------------------|---|
|     |                      | Q |
| ● 🗎 | Вася<br>+79901234567 |   |
| )   | Петя<br>+70091234567 |   |
|     | Анка<br>+70901234567 | _ |
| 1   | +                    |   |

В режиме просмотра записной книжки доступны команды:

|              | Возврат в главное меню                             |
|--------------|----------------------------------------------------|
| 8            | Создать новую запись                               |
| -            | Перейти к редактированию записи/помеченных записей |
| $\checkmark$ | Пометить запись                                    |
| Ē            | Удалить запись/помеченные записи                   |
|              |                                                    |

При редактировании записи предлагается заполнить форму с информационными полями:

| Поля записи            |   |
|------------------------|---|
| >Имя: Вася             | [ |
| >Фамилия;              | Ĩ |
| Компания :             |   |
| Моб. тел. +79901234567 |   |
|                        |   |

Для редактирования доступны следующие команды:

|   | Возврат в предыдущее меню               |
|---|-----------------------------------------|
| 2 | Редактировать поля записи               |
|   | Отправить сообщение выбранному адресату |
|   | Клавиатура                              |
| m | Удалить запись/помеченные записи        |

# 2.4 Прослушивание аудио

Нажмите на кнопку « Музыка» чтобы получить список аудио файлов:

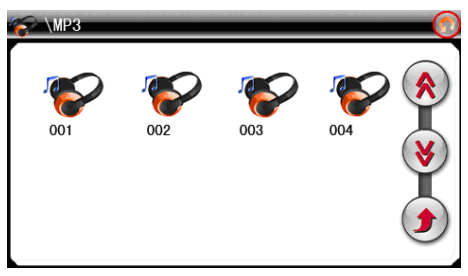

В режиме списка файлов доступны следующие команды:

|    | Возврат в предыдущее меню |
|----|---------------------------|
| (* | На страницу вверх         |
| ⊌  | На страницу вниз          |
| ٢  | Возврат в папку "Music"   |

После выбора файла появится панель воспроизведения:

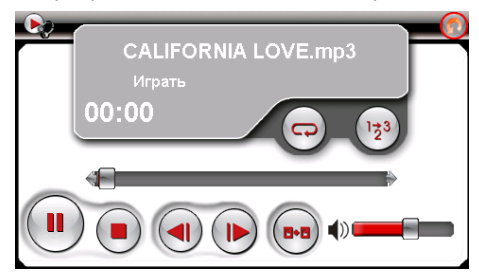

В режиме воспроизведения используйте следующие команды:

|                  | Возврат в предыдущее меню                 |
|------------------|-------------------------------------------|
| $\triangleright$ | Воспроизведенеие/Пауза                    |
|                  | Стоп                                      |
|                  | Предыдущий файл                           |
|                  | Следующий файл                            |
| 8+8              | Возврат в предыдущее меню                 |
| -                | Режим повтора                             |
| 123              | Режим воспроизведения в случайном порядке |

Внимание: аудио файлы должны находиться на карте microSD (T-flash).

Нажмите на кнопку « Фото», чтобы получить список графических файлов:

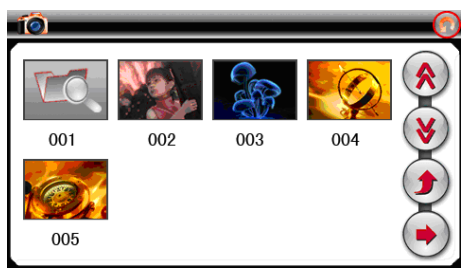

В режиме списка файлов доступны следующие команды:

|   | Возврат в предыдущее меню       |
|---|---------------------------------|
|   | На страницу вверх               |
| ۲ | На страницу вниз                |
| ۲ | Возврат в папку «photo»         |
|   | Сдвиг вперед на одну фотографию |

После выбора файла появится панель просмотра:

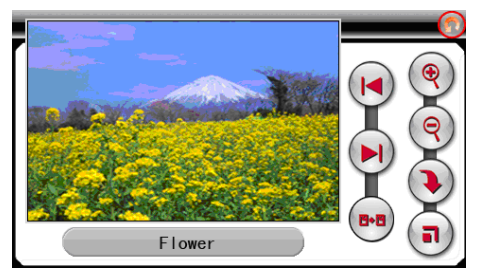

Для управления просмотром используйте следующие команды:

|                | Возврат в главное меню          |
|----------------|---------------------------------|
| ۲              | Увеличение (Zoom in)            |
| <b>(</b>       | Удаление (Zoom out)             |
| ۲              | Поворот                         |
| a              | Во весь экран                   |
|                | Предыдущее изображение          |
| $(\mathbf{N})$ | Следующее изображение           |
| 8-8            | Выход в меню списка изображений |

Внимание: Файлы изображений должны находиться на карте microSD (T-flash).

# 2.6 Чтение электронных книг

Нажмите «Книги», чтобы получить список доступных книг:

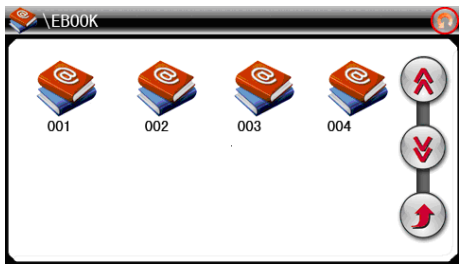

Для управления списком используйте следующие команды:

|   | Возврат в главное меню |
|---|------------------------|
| * | На страницу вверх      |
| ۲ | На страницу вниз       |
| ۲ | Возврат папку «Ebook»  |

Дважды нажмите на выбранную книгу, чтобы перейти в режим чтения:

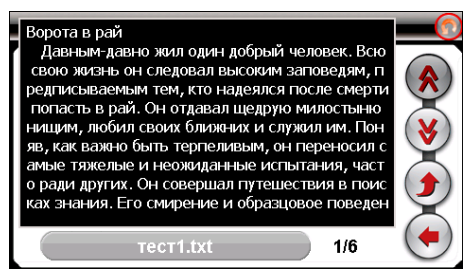

Для управления просмотром доступны следующие команды:

| возврат в предыдущее меню  |  |
|----------------------------|--|
| 🛞 На страницу вверх        |  |
| 🛞 На страницу вниз         |  |
| Возврат в предыдущую главу |  |
| 💽 Выбрать страницу         |  |

При нажатии кнопки 🕙 появляется цифровая панель выбора страницы:

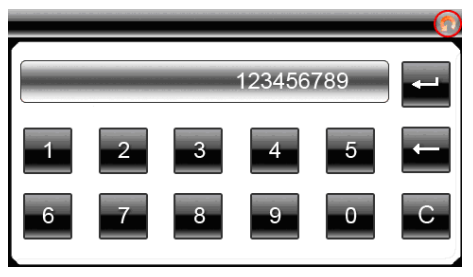

|   | Возврат в предыдущее меню |
|---|---------------------------|
| 4 | Возврат на 1 знак         |
| С | Очистка                   |
| - | Переход на страницу       |

Внимание: Файлы электронных книг должны находиться на SD карте.

# 2.7 Просмотр видео

Нажмите кнопку "Видео", чтобы получить список доступных видеофайлов:

| 😍 \MP4 |     |     |     | •                                                                                                    |
|--------|-----|-----|-----|----------------------------------------------------------------------------------------------------|
| 001    | 002 | 003 | 004 | <ul> <li></li> <li></li> &lt;</ul> |

В режиме списка файлов доступны следующие команды:

|   | Возврат в главное меню |
|---|------------------------|
|   | На страницу вверх      |
| ۲ | На страницу вниз       |
| ۲ | Возврат в папку video  |

Дважды нажмите на выбранный файл, чтобы перейти в режим просмотра

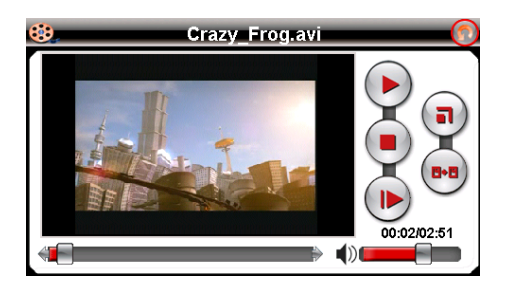

Для управления просмотром доступны следующие команды:

|     | Возврат в главное меню  |
|-----|-------------------------|
|     | Пауза/Воспроизведение   |
|     | Ускоренный просмотр     |
|     | Стоп                    |
| a   | Полноэкранный режим     |
| 6-8 | Возврат к списку файлов |

Внимание: Наилучшее качество и быстродействие видео изображения обеспечивается для видео файлов, имеющих разрешение 480 x 272 пикселя.

- Для конвертации файлов в данное разрешение используйте утилиту

- Мультимедийный плеер позволяет просматривать видео файлы форматов MPEG, MPG, ASF, WMV, AVI.

Нажмите «Система» для изменения настроек навигатора:

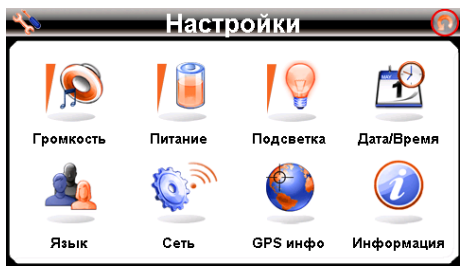

2.8.1 Настройка громкости

Нажмите «Громкость» для настройки уровня громкости:

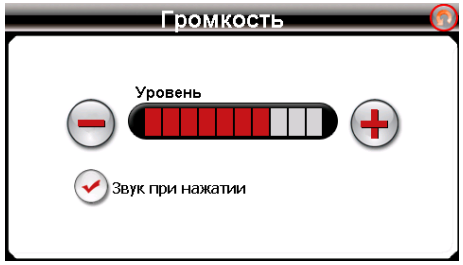

1). Кнопками "+" или "-" устанавливается уровень ниже или выше.

2). Так же можно установить «звук при нажатии».

#### 2.8.2 Проверка уровня заряда аккумулятора

Нажмите "ПИТАНИЕ" для просмотра уровня заряда аккумулятора:

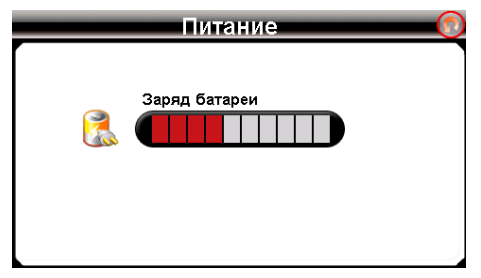

#### 2.8.3 Настройка подсветки дисплея

Нажмите «Подсветка» для настройки яркости подсветки и времени задержек

| Подсветка       | 2 |
|-----------------|---|
|                 |   |
| Батарея         |   |
| Питание Никогда |   |

1) Установите необходимый уровень яркости подсветки кнопками «-» и «+»

 Установите временную задержку отключения подсветки при работе от аккумулятора кнопками "<" и ">".

 Установите временную задержку отключения подсветки при работе от сетевого адаптера кнопками "<" и ">".

#### 2.8.4 Установка даты и времени

Нажмите кнопку «Дата-Время» для установки системной даты и времени.

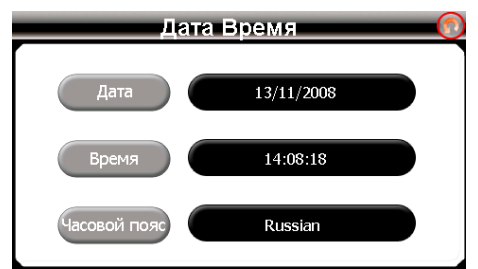

А) Установка даты. Нажмите кнопку «Дата» для установки даты.

| Дата               | 0 |
|--------------------|---|
| Сод 2008           |   |
|                    |   |
| <u>Число</u><br>24 |   |

В) Установка времени. Нажмите кнопку "Время" для установки времени.

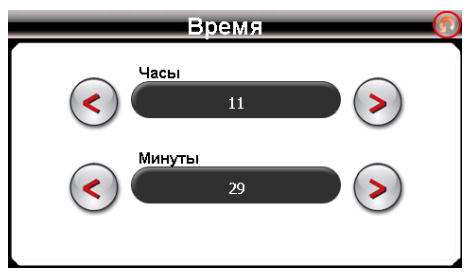

С) Нажмите "Часовой пояс" для выбора часового пояса и настройки режима «летнее время».

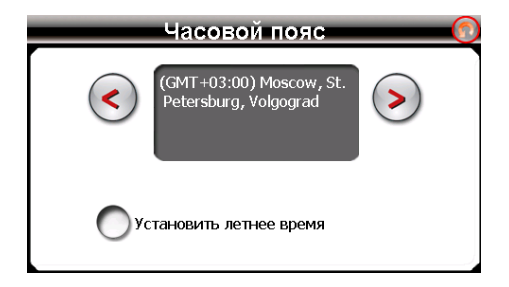

## 2.8.5 Выбор языка интерфейса

Для выбора языка интерфейса нажмите кнопку "Язык":

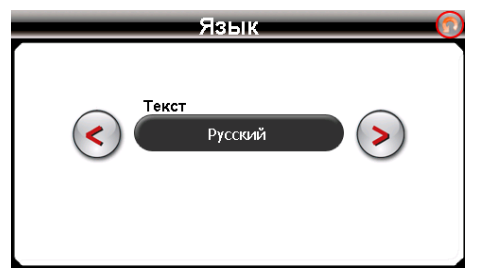

#### 2.8.6 GPS info

Нажмите «GPS info» для получения данных с GPS приемника. На панели будет отображена информация о спутниках, координаты местности, скорость, уровни приема сигналов:

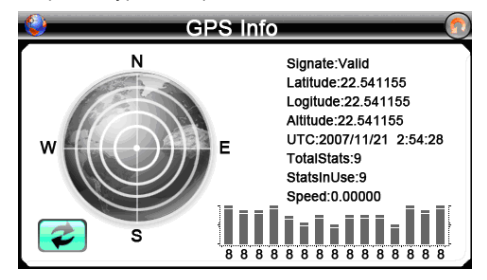

# 2.8.7 Информация о системе, режимы USB, калибровка экрана

Нажмите "Информация" для получения сервисной информации о системе, а так же для управления режимами работы порта USB и калибровки сенсорного экрана:

| Информация                                                                                                    |  |
|----------------------------------------------------------------------------------------------------|--|
| RomVersion : 7QA71C5.YF.Q. 10.28.35<br>Processor: ATLASIII<br>RAM Size: 64 MB<br>MLC Size: 492 MB<br>GSM Version: 1006815<br>Software Version: V2.111.05.4299<br>UUID: 2DA4563D0100135F<br>IMEI: 359587010577735 |  |
| USB Калибровка                                                                                                    |  |

Нажмите кнопку "USB" для установки режима соединения к компьютеру по USB.

GPS навигатор может подключаться к компьютеру в двух режимах: «Накопитель» или ActiveSync.

Режим «Накопитель»: Устройство, при подключении к компьютеру, опознается как USB накопитель;

Режим MS ActiveSync: Подключение осуществляется посредством программы ActiveSync и GPS навигатор опознается компьютером 26 как «мобильное устройство». Утилита ActiveSync доступна для скачивания на сервере www.microsoft.ru.

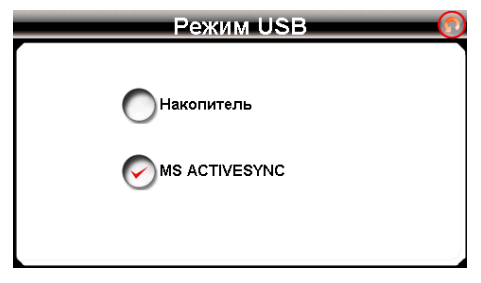

Нажмите "Калибровка" для настройки точности позиционирования сенсорного экрана.

Калибровкаэкранапроводитсядля правильного позиционирования на экране, Прикоснитесь к центру курсора, во всех предложенных позициях – в центре, слева вверху, слева внизу, справа вверху и справа внизу экрана; Система автоматически завершит процедуру калибровки при успешном попадании в курсор в предложенных позициях. По окончании процедуры прикоснитесь к экрану в любом месте для выхода из режима калибровки.

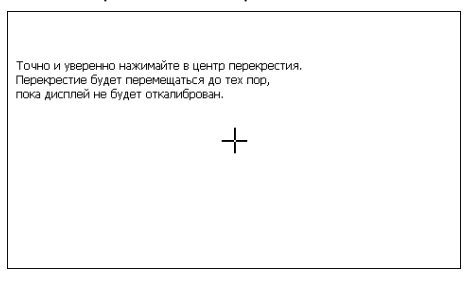

#### 2.8.8 Настройка сети

Для изменения сетевых установок нажмите иконку "СЕТЬ", после появится окно выбора сетевых настроек:

| 🔹 Сеть 🁩 |     |          |
|----------|-----|----------|
| <b>O</b> |     |          |
| GPRS     |     | SMS      |
|          |     | <b>}</b> |
| Браузер  | GSM | PIN      |

Последовательность первого подключения к сети GSM:

• Вставьте SIM карту в выключенное устройство, аккуратно поставьте заглушку на место. Если заглушка не вставлена, подключения к сети не произойдет.

- Включите устройство
- Проверьте включение GSM связи см.п.2.8.10.3
- Введите ПИН код см.п. 2.8.10.5
- Установите связь GPRS см. п.2.8.10.1

• При успешном входе в сеть оператора будет показываться индикатор **т** с уровнем сигнала.

При успешном GPRS соединении будет показан индикатор 🧾.

Внимание: Если соединение не удается установить, попробуйте произвести перезагрузку устройства кнопкой Reset на задней панели устройства и повторить процедуру подключения.

#### 2.8.8.1 Настройка параметров GPRS подключения.

Для подключения, выбора и изменения настроек режима GPRS оператора сети GSM нажмите иконку "GPRS":

| 🔄 Установка GPRS      |  |
|-----------------------|--|
| eeline 🔊 📝            |  |
| Связь автоматически   |  |
| <b>связь</b> Прервать |  |
| Разрыв связи          |  |

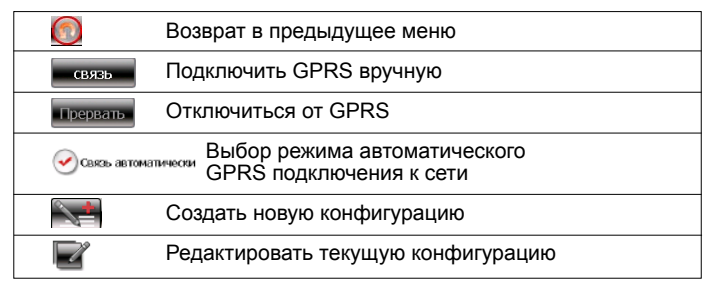

При создании новой или редактировании текущей конфигурации доступен список параметров подключения, который определяется оператором GSM:

| 🖌 — Пр            | овайдер         | - 0 |
|-------------------|-----------------|-----|
| Имя:              | мтя             |     |
| APN:              | Internet.mts.ru |     |
| Номер телефона:   | *99***1#        |     |
| Имя пользователя: | mts             |     |
| Пароль:           | mts             |     |
| <b>m</b>          |                 |     |

Замечание: При успешном GPRS соединении будет показан индикатор

При нажатии кнопки «Интернет» окно "Установка GPRS" вызовется автоматически, если устройство еще не подключено в сеть и выбрана опция автоматического подключения к сети.

#### 2.8.8.2 Установка номера сервис-центра SMS.

Нажмите "SMS" для установки номера центра коротких сообщений (для получения обратитесь в службу поддержки оператора) выбранного оператора GSM:

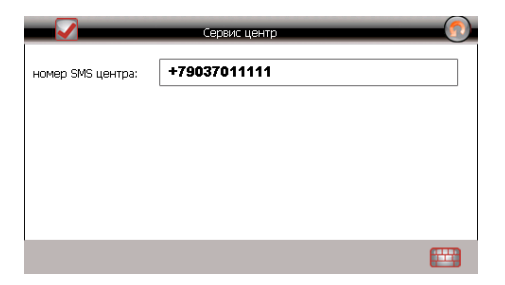

#### 2.8.8.3 Включение связи с GSM сетью.

Для включения связи с сетью GSM нажмите кнопку "GSM". В появившемся окне вы можете включить или выключить доступ в GSM сеть.

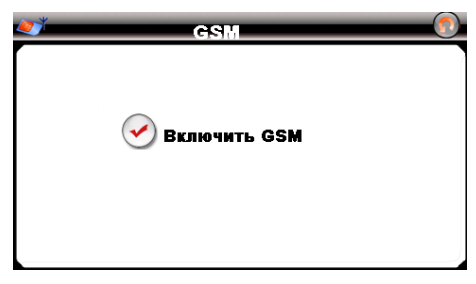

При успешном входе в сеть оператора будет показываться название оператора и индикатор **т** с уровнем сигнала.

#### 2.8.8.4 Установка домашней страницы интернет

Для установки домашней страницы нажмите иконку "IE" и введите адрес URL страницы:

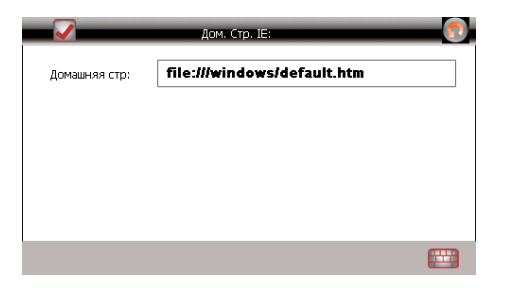

## 2.8.8.5 Ввод ПИН кода

Для ввода ПИН кода нажмите иконку "PIN". Для регистрации в сети необходимо набрать правильный ПИН код SIM карты.

| Введите PIN  |            |    |
|--------------|------------|----|
|              | Выключено! | 0  |
| Введите PIN: |            | Ok |
|              |            |    |
|              |            |    |
|              |            |    |
|              |            |    |
|              |            |    |
|              |            |    |
|              |            |    |
|              |            |    |

# Спецификация

| Операционная система | Microsoft Windows CE 5.0                                |  |
|----------------------|---------------------------------------------------------|--|
| Процессор            | SiRF Atlas-III, dual core, CPU<br>372Мгц.               |  |
| Накопительная память | 1ГБ SLC Nand                                            |  |
| Оперативная память   | 64MБ SD RAM                                             |  |
| Приемник GPS         | SiRF Atlas III, 32 канала                               |  |
| Антенна GPS          | Встроенная                                              |  |
| Экран LCD            | 4.3" TFT LCD сенсорный<br>WQVGA                         |  |
| Аккумулятор          | Li-Ion, 1500 мА-ч                                       |  |
| Громкоговоритель     | Встроенный динамик, 1,5 Вт,<br>8Ом                      |  |
| Наушники             | Коннектор 3.5мм, стерео,<br>20 мВт/32Ом                 |  |
| Температура          | Рабочий режим: 0 °С~60 °С;<br>Хранения: -20 °С~60 °С    |  |
| Допустимая Влажность | Рабочийрежим:20%~80%(40°С);<br>Хранения: 20%~80% (40°С) |  |
| Сертификаты          | CE, FCC, ROHS                                           |  |
| Размеры              | 125(Длина) x 80(Ширина) x<br>x 19(Высота)мм             |  |

Импортер: ЗАО «Торговый дом Юнитрейд» Сделано в Китае по заказу ЗАО «Электронные системы Алкотел» Производитель: ИФ Интернешнл Лимитед Адрес: Здание 7/F Китайской академии науки и техники, Шенжень, Китай, 518057